附件:

### 河南开封科技传媒学院 2023 年高等学历继续教育本科生

### 申请学士学位外国语水平考试报名流程

(1) 如何进行信息核对?

考生使用账号密码登录平台后:如果考生是首次登录或者未进 行学籍信息确认需要先确认学籍信息,如果学籍信息有误,可 以提交申请复核。(账号为身份证号;密码为身份证号后6位)

| 前京                                                             |                                                                                                    | ク銀月 - 総出                                 |
|----------------------------------------------------------------|----------------------------------------------------------------------------------------------------|------------------------------------------|
| 0 985                                                          | 学生优势制成                                                                                                | ×                                        |
| 5-28<br>5-27<br>2-728                                          | 建 <b>量率装</b><br>1、误学器所用于报考率次考试<br>2、资油指学器的供感正确的点面。确认",资供感有说点点"申请规模",并进行供感的规模更正<br>3、者相比有说者联系讨论学籍简句接收; | 相対文字中下版<br>下版(9460年)<br>下版(9460年)        |
| <ul> <li>● 考試取名 →</li> <li>● 打印批考证</li> <li>□2 成绩费用</li> </ul> | 対応: 平道月 1日第: 月<br>今秋道号: 中第: 2019(巻)<br>学号: 号位: 土木工程                                                   | FR (使称1978年4月)                           |
|                                                                | 2000 X 00000000000000000000000000000000                                                               | CL CL CL CL CL CL CL CL CL CL CL CL CL C |

## (2) 如何进行报考?

考生使用账号密码登录平台后:

点击【考试报名】后,在报名时间内并且未进行报名,显示页面如下:

| 444.44 | -   | I Berry suiters |
|--------|-----|-----------------|
| 90     |     | 1 23            |
| _      | 1.1 |                 |
|        |     |                 |

| άφ.                               |   |           |                        |                        |       |     | 660 - 188 |
|-----------------------------------|---|-----------|------------------------|------------------------|-------|-----|-----------|
| 0                                 | 4 | 考试报名      |                        |                        |       |     |           |
| 新闻用校                              |   | 推次名称      | 根名开始的词                 | 报名档束时间                 | 考试使用  | 相名  | 相关文件下载    |
| 307000時時年間週日 5<br>所成与止<br>何予約月310 |   | 2021年期起來冠 | 2021-06-01<br>00:00:00 | 2021-06-25<br>00:00:00 | 0.01. | +85 | -親羌       |
| 🛚 sites 🖃                         |   | _         |                        | 去服                     | ä     |     |           |
| ₽ THEMENIE                        |   |           | 1875 ·                 | 北京                     |       | ÷   |           |
| 12 成绩查询                           |   |           | 考点し                    | 网络如香路考点                |       | *   |           |
|                                   |   |           |                        | <b>HALLER BY</b>       | 医树脂   |     |           |

# (3) 如何查看自己是否报考成功?

考生使用账号密码登录平台后:

点击【考试报名】后,显示页面如下:

|   | 学生工作室                                                                                                    |    |              |      |                        |         |     |             |
|---|----------------------------------------------------------------------------------------------------|----|--------------|------|------------------------|---------|-----|-------------|
|   | 自兵                                                                                                    |    |              |      |                        |         |     | 6690 - 6898 |
|   | 0                                                                                                    | Ĭ. | 考试报名         |      |                        |         |     |             |
| 1 | H-MIR10                                                                                                    |    | 批次名称         | 考试费用 | 下单的词                   | 考点      | 擬数  | 相关文件下数      |
| 1 | 1020年1月1日<br>「新聞登址<br>地子信息工程                                                                                                    |    | 2021年3665年64 | 0.01 | 2021-06-21<br>15:54:25 | 网络如香港专点 | 已解名 | 而无          |
| I | 包 考试服务 🛛 →                                                                                                    |    |              |      |                        |         |     |             |
| ſ | discussion of the local discussion of the local discus |    |              |      |                        |         |     |             |
|   | ● FTED推移证                                                                                                    |    |              |      |                        |         |     |             |
|   | 口。 成绩查询                                                                                                    |    |              |      |                        |         |     |             |

(4) 如何进行缴费?

考生使用账号密码登录平台后:

点击【考试报名】后,如果考生还未进行报名,显示如下页面:

| <br>60                                     |   |              |                        |                        |       |     | 664 · 10 |
|--------------------------------------------|---|--------------|------------------------|------------------------|-------|-----|----------|
| 0                                          | 4 | 考试报名         |                        |                        |       |     |          |
| 新闻高校                                       |   | 推次名称         | 根名开始时间                 | 服务结束时间                 | 考试费用  | 相名  | 相关文件下载   |
| 2027040000株学校市内。<br>新 <b>信令业</b><br>新子供用工程 |   | 2021年9855年36 | 2021-06-01<br>00:00:00 | 2021-06-25<br>00:00:00 | 0.01. | +85 | :10.6    |
| 🖞 sizes 🚽                                  |   |              |                        | 去服                     | 名     |     |          |
| ¢ morest                                   |   |              | 1675                   | 化中                     |       | ÷   |          |
| 17 11000-1142<br>12 11111-1142             |   |              | *#                     | 网络如香菇考点                |       |     |          |
| 口。 标准查询                                    |   |              | 考点                     | 网络加普洛考点<br>由以1914      | 民利油   |     |          |

出井工作

考生选择报考考点后确认报考此考点直接进入交费页面。支持微信和支付宝支付两种方式。

| 「私たちまきを決定す |
|------------|
|            |
|            |
|            |
|            |
|            |

点击【考试报名】如果考生已经报名完成但是未进行交费,显示页面如下:

|   | 学生工作室               |   |           |      |                        |         |                               |          |     |
|---|---------------------|---|-----------|------|------------------------|---------|-------------------------------|----------|-----|
|   | na                  |   |           |      |                        |         |                               | 4641 + 3 | 118 |
|   | 0 杨明                | 1 | 考试报名      |      |                        |         |                               |          | 1   |
|   | 所属离校                |   | 批次名称      | 专议费用 | 下单的间                   | শ্বর    | 服務                            | 相关文件下载   |     |
| 1 | 4)7681%<br>(4)7681% |   | 2021年開設修成 | 0.01 | 2021-06-21<br>15:56:38 | 网络石兰属电台 | aan<br>Dontw<br>Exoty: seeine | 解死       |     |
| 1 | 🖻 শরমধ্য 🚽          | 1 |           |      |                        |         |                               |          |     |
| 1 | 10 mm               |   |           |      |                        |         |                               |          |     |
|   | ₱ 打印建考证             |   |           |      |                        |         |                               |          |     |
|   | 13. 成绩查询            |   |           |      |                        |         |                               |          |     |

考生可以点击去支付。进入【1】缴费支付页面。

(5) 缴费完成后, 还是显示未缴费怎么办?

如果考生缴费完成,但还是显示未缴费。显示如下页面。考 生可以点击'修复订单'。如果修复订单后还是显示未缴费, 可以联系首页客服。

| 学生工作室                              |           |      |                        |         |                                        |          | 9  |
|------------------------------------|-----------|------|------------------------|---------|----------------------------------------|----------|----|
| 首页                                 |           |      |                        |         |                                        | 8548 · 3 | 81 |
| 0 杨珺                               | 考试报名      |      |                        |         |                                        |          |    |
| 所属高校                               | 批次名称      | 考试费用 | 下单时间                   | 考点      | 报名                                     | 相关文件下载   |    |
| 20210406阿熱学調査社-1<br>新聞专业<br>电子信息工程 | 2021年週話考试 | 0.01 | 2021-06-21<br>15:56:38 | 网络西二牌考点 | zoti<br>Botil<br>已达讨? <del>这是江</del> 里 | 新无       |    |
| Sites →                            |           |      |                        |         |                                        |          |    |
| ● 打印准考证                            |           |      |                        |         |                                        |          |    |
| 12. 成绩市的                           |           |      |                        |         |                                        |          |    |

(6) 如果是多学籍学生, 如何选择当前学籍进行报考?

如果考生是多学籍学生,在登录的时候系统会弹出一个对话框, 需要考生选择现有的学籍高校。

(7) 如何进行准考证下载?

考生使用账号密码登录平台后:

点击【打印准考证】后,显示页面如下:

| 前页                           |                        |         |           |          |              | \$871 - 184  |   |
|------------------------------|------------------------|---------|-----------|----------|--------------|--------------|---|
| 0<br>90<br>90                | I DIDENIE              |         |           |          |              | _            |   |
| 1 ALMERT                     | HERE                   |         |           | 10340280 |              | 1310-00-0412 |   |
| 10110 7890<br>10110<br>10110 | 2021年1月01<br>99385897主 |         | <b></b>   | 印准考证多    | 萸知           | -            |   |
|                              |                        | 根据疫情》   | ·控相关要求,   | 请先下载并因   | (读告知书, 然后下载并 | 村市采          |   |
| 图 考试用名                       |                        | 集表,并按相关 | 要求填报采集者   | 5相关信志(正  | E考入场时须携爱并填网  | (完整)。        |   |
| 🖋 13808/WIE                  | •                      | 最后方可打印度 | (考证,请按上)  | 建流框操作。   |              |              |   |
| (12) 结核查询                    |                        |         |           |          |              |              |   |
|                              |                        |         | 1709/0018 | 打印采集委    | 打印港考证        |              | ė |
|                              |                        |         | 0         | 0        | 0            |              | 6 |

(8) 如何进行考试相关资料下载?

考生使用账号密码登录平台后:

点击【考试报名】后,显示页面如下,考生可以根据需要下载相关资料:

| 0 李運月          | 0 | 考试报名                                   |            |                        |        |     |                                              |    |
|----------------|---|----------------------------------------|------------|------------------------|--------|-----|----------------------------------------------|----|
| 1 4187015      |   | 建水出刷                                   | 122710016  | Reason                 | *10815 | #8  | 623HT6                                       |    |
| 1 MER±<br>±=18 |   | 2021年1月11日中国国家文王1888年8日<br>学士学校2月15日中国 | 2021-03-01 | 2021-03-11<br>00002:00 | 90     | *81 | Fill (MICHO)<br>Fill (MICHO)<br>Fill (MICHO) |    |
| a sona         |   |                                        |            |                        |        |     | Fak (####################################    |    |
| ✓ ITELNINIE    |   |                                        |            |                        |        |     |                                              |    |
| 6. 运行会议        |   |                                        |            |                        |        |     |                                              |    |
|                |   |                                        |            |                        |        |     |                                              | ā1 |

# (9) 如何进行成绩查询?

考生使用账号密码登录平台后:

点击【成绩查询】后,显示页面如下:

| HR.                                                                                                    |                           |        | 918A - Bill |
|----------------------------------------------------------------------------------------------------|---------------------------|--------|-------------|
| 0                                                                                                    | 成绩信息                      |        |             |
| and the second second s | 1627.5 <i>1</i> 0         | 107970 | *1044       |
| 1.689.0                                                                                                    | 2020日。2020日年19日月年19日月春秋王帝 | 202010 | 68          |
| শ্ৰমান্ত                                                                                                    |                           |        |             |
| / FIELEWIE                                                                                                    |                           |        |             |
| Di rattitere 🔸                                                                                                    |                           |        |             |
|                                                                                                    |                           |        |             |